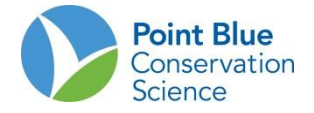

#### CONTEO DE AVES PLAYERAS MIGRATORIAS EN LA RUTA DEL PACIFICO

#### PROTOCOLO DE ENTRADA DE DATOS DEL CENTRO DE DATOS DE AVES DE CALIFORNIA

Versión en Ingles 1 de noviembre del 2011 Versión en Español: 20 de enero de 2013 (por Asociación Calidris)

Este protocolo incluye 5 secciones relacionadas con el ingreso y verificación de datos del Centro de Datos de Aves de California conocido por sus siglas en inglés como CADC:

- I. Cómo registrarse para obtener una cuenta en el CADC
- II. Cómo agregar un proyecto a su cuenta en el CADC
- III. Cómo restablecer una contraseña
- IV. Cómo ingresar los datos
- V. Cómo editar los datos

#### I. Cómo registrarse para obtener una cuenta en el CADC

Los nuevos usuarios deben registrarse y crear un nombre de usuario y una contraseña. Si ya dispone de una cuenta en CADC **NO SE** registre de nuevo. Vaya a la sección II y III sobre cómo acceder a un nuevo proyecto y también cómo restablecer su contraseña si la ha olvidado.

#### PARA REGISTRARSE

1. Ir a <u>www.prbo.org/cadc</u>

2. Haga clic en el botón azul "IR" /GO en el cuadro rojo en la parte superior derecha de la página.

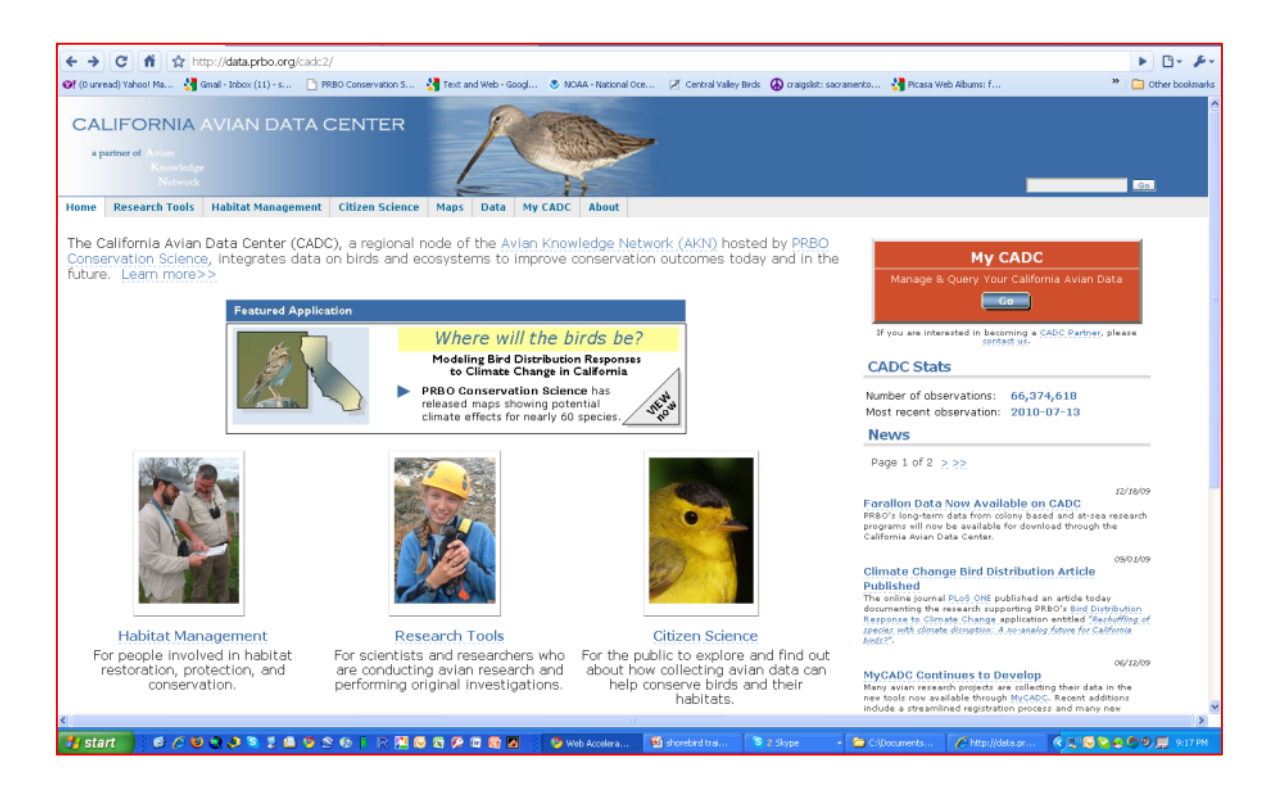

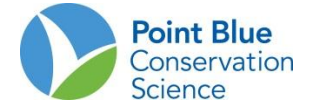

3. Seleccione la opción apropiada en la pantalla que se muestra abajo. La primera vez seleccione "New registration: I want..../Nuevo registro: quiero...". Si usted ya tiene una cuenta en CADC, puede unirse a otros proyectos mediante la opción "Tengo una cuenta MyCADC, pero quiero acceder a otro proyecto".

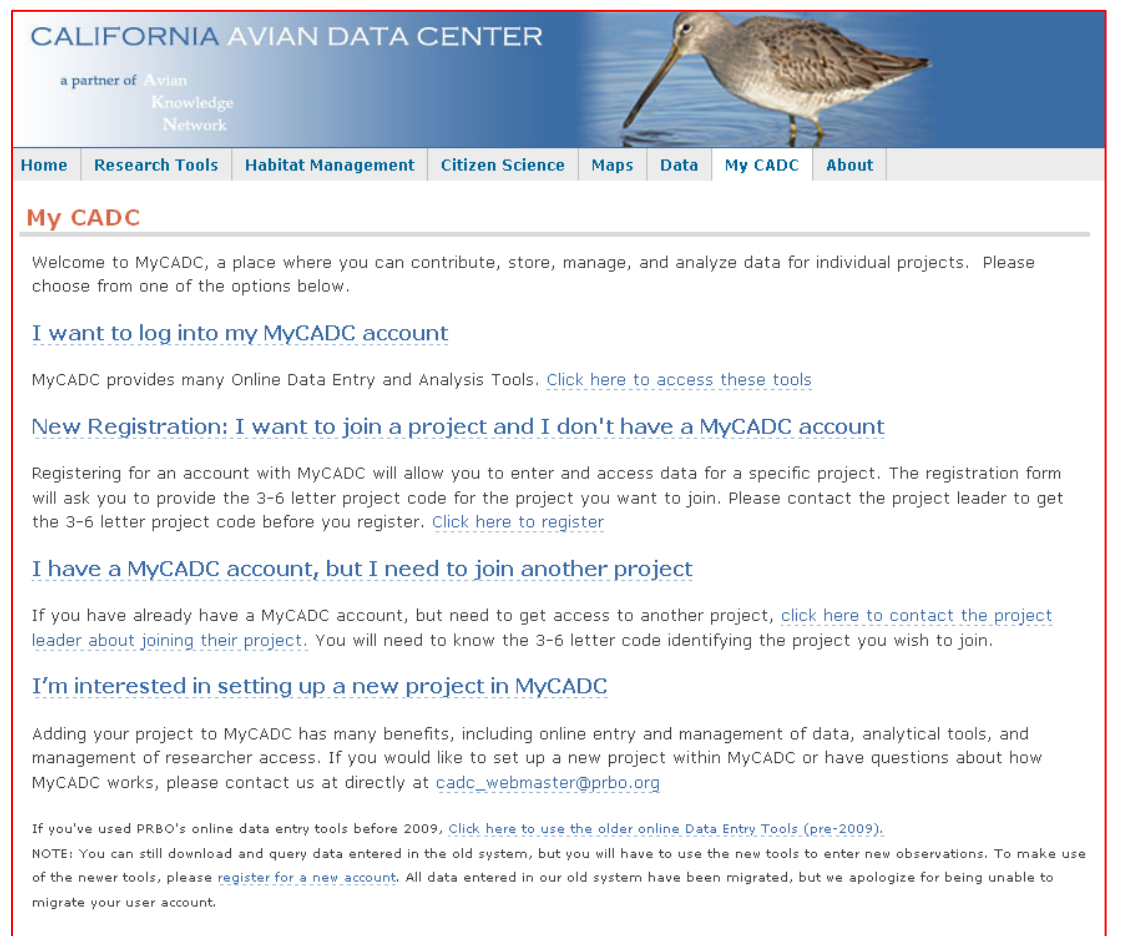

If you have any problems or questions, please contact the CADC webteam at (cadc\_webmaster@prbo.org).

#### 4. Agregue la información solicitada en la siguiente página

| My CADC Applications                                                                                                    | Search i |
|----------------------------------------------------------------------------------------------------|----------|
| New User Registration                                                                                                    | _        |
| Please follow the seven (7) step process below to signup for a user account with MyCADC. When you see 🎱 below, click on it to get more information about that field. |          |
| Step 1 - Enter your name and email address. Your email address will be your user name when you log into the CADC applications.                                       |          |
| *First Name *Last Name                                                                                                    |          |
| *Email Address                                                                                                    |          |
| *Reenter your Email Address                                                                                                    |          |
|                                                                                                    | _        |

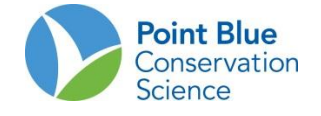

#### Registro de nuevo Usuario

Por favor siga los siguientes siete (7) pasos para registrarse como usuario de CADC. Cuando vea <sup>3</sup>, haga clic para obtener más información acerca de ese campo.

| <b>Paso 1:</b> Ingrese su nombre y dirección de correo e inicie sesión en las aplicaciones de CADC. | electrónico. Su correo electrónico será su nombre de usuario cuando |
|----------------------------------------------------------------------------------------------------|---------------------------------------------------------------------|
| Nombre:                                                                                             | Apellido:                                                           |
| Dirección de correo electrónico:                                                                    |                                                                     |
| Reingrese su dirección de correo electrónico:                                                       |                                                                     |

| Step 2 - Enter a password or an OpenID for logging into your account (not both). If you don't know what an OpenID is, enter a password.       |
|----------------------------------------------------------------------------------------------------|
| Your New Password                                                                                                    |
| Confirm Your New Password                                                                                                    |
| or                                                                                                    |
| Your OpenId 🕐 👌                                                                                                    |
| Go here to find out more information about d~OpenIDs and where to get one.                                                                    |
|                                                                                                    |
| Paso 2: Ingrese una contraseña o un OpenID para iniciar sesión en su cuenta (no ambos). Si no conoce que es un OpenID, ingrese su contraseña. |
| Su nueva contraseña:                                                                                                    |
| Confirme su nueva contraseña:                                                                                                    |
| 0                                                                                                    |
| Su OpenID:                                                                                                    |
| Vaya <u>aquí</u> para encontrar más información acerca de OpenID o para obtener una.                                                          |
| Step 3 - Next, provide additional information about yourself.                                                                                 |
| *Your Organization                                                                                                    |
| Address                                                                                                    |

| rear ergenneeder |                |
|------------------|----------------|
| Address          |                |
| City             | State CA 💙 Zip |
| Country          | USA 🗸          |
| Phone Number     | ext            |
|                  |                |

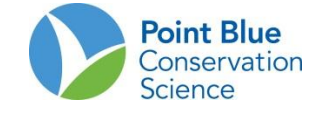

Paso 3: Ahora, provea información adicional acerca de usted.

| Su Organización:                                                                        |                                                                                                 |
|-----------------------------------------------------------------------------------------|-------------------------------------------------------------------------------------------------|
| Dirección:                                                                              | -                                                                                               |
| Ciudad:                                                                                 | _ Estado: (Solo aplica para USA). Código ZIP:                                                   |
| Country: (Solo aplica para USA)                                                         |                                                                                                 |
| Número telefónico:                                                                      | Extensión:                                                                                      |
| Step 4 - See if the organization you work for is liste<br>listed below, select Default. | ed below. This will determine the visual style for your application. If your organization isn't |

~

\*Choose your organization or Default ? Default

Paso 4: Revise su organización está en la lista de abajo. Esto determina el estilo visual de su aplicación. Si su organización no está en la lista seleccione Default.

Seleccione su organización o Default: \_

| Step 5 - Enter the project code for the project you want to join. Contact the specific Project Leader to get the 3-6 letter code for your project. A valid project code must be entered. |
|----------------------------------------------------------------------------------------------------|
| *Project you wish to join 🔊                                                                                                    |
|                                                                                                    |

Paso 5: Ingrese el código del proyecto al que se quiere unir. Contacta al Líder de Proyecto para que le de las 3-6 letras del código de su proyecto. Debe ingresarse un código de proyecto valido.

Proyecto al cual desea unirse: \_\_\_\_

Vea a continuación la lista de códigos o contacte a su coordinador de sitio si el proyecto en el que se supone debe unirse no está en la lista.

| Código del Proyecto | Nombre del Proyecto                                                     |
|---------------------|-------------------------------------------------------------------------|
| COLWS               | Colombia Waterbird Survey (Conteo de aves acuáticas de Colombia)        |
| ECWS                | Ecuador Waterbird Survey (Conteo de aves acuáticas de Ecuador)          |
| PANWS               | Panamá Waterbird Survey (Conteo de aves acuáticas de Panamá)            |
| PEWS                | Perú Waterbird Survey (Conteo de aves acuáticas de Perú)                |
| BHSS                | Conteo de aves playeras en el refugio Bodega                            |
| CRPWS               | Conteo de aves acuáticas en la Reserva del río Cosumnes                 |
| CVSS                | Conteo de aves playeras en el Valle Central                             |
| ESSS                | Conteo de aves playeras en el ElkhornSlough                             |
| HBSS                | Conteo de aves playeras en la Bahía Humboldt                            |
| KRSS                | Conteo de aves playeras en el refugio de vida silvestre Kern            |
| LBSS                | Conteo de aves playeras en el área compleja de vida Silvestre Los Baños |

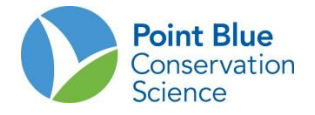

| Código del Proyecto | Nombre del Proyecto                                                          |
|---------------------|------------------------------------------------------------------------------|
| MBSS                | Conteo de aves playeras en la bahía el Morro                                 |
| MLSS                | Conteo de aves playeras en la laguna Mugu                                    |
| MWAWS               | Conteo de aves acuáticas en el área de vida silvestre Mendota                |
| SBRSS               | Conteo de aves playeras en el refugio nacional de vida Silvestre Seal Beach  |
| SBSS                | Reserva del distrito de sanidad del municipio regional deSacramento          |
| SDSS                | Conteo de aves playeras en la bahía de San Diego                             |
| SFSS                | Conteo de aves playeras en la bahía de San Francisco                         |
| SLSS                | Conteo de aves playeras en el refugio nacional de vida Silvestre Stone Lakes |
| TBSS                | Conteo de aves playeras en la bahía Tomales                                  |
| UNBWS               | Conteo de aves playeras en la bahía de Upper Newport                         |

| <b>Step 6</b> - Enter any comment that will help us indicate if this is a new project for CADC. | n processing your request. Include any information about the project not provided above, and |
|-------------------------------------------------------------------------------------------------|----------------------------------------------------------------------------------------------|
| Additional message                                                                              |                                                                                              |
|                                                                                                 |                                                                                              |

Paso 6: Ingrese algún comentario que nos permita ayudarle en su requerimiento. Incluya cualquier información acerca del proyecto que no está provista arriba e indique su este es un nuevo proyecto de CADC.

| Mensaje adicional:                                                                                                    |
|----------------------------------------------------------------------------------------------------|
| Step 7 - Finally, verify you are a human being (taxonomically speaking, Homo sapiens).         Please type in these words to make sure you are a real human being and to prevent spam submissions         Excribe las dos palabres:         Image: Construction of the state of the state of t |

Paso 7: Finalmente, verifique si usted es un ser humano (taxonómicamente hablando un Homo sapiens)

Por favor, ingrese las palabras que aparecen para asegurarnos que usted es un ser humano y prevenir envíos de spam.

Después de completar la página de registro, recibirá un correo electrónico "<u>no-reply@prbo.org</u>" a la cuenta de correo electrónico que usted ingresó. Usted tendrá que hacer clic en el enlace proporcionado en el correo electrónico con el fin de completar su registro. El enlace caducará en 24 horas y tendrá que volver a registrarse. Si usted no recibe el correo electrónico de confirmación inmediatamente, revise su carpeta de basura o de correo no deseado. Si usted no recibió un correo electrónico de <u>no-reply@prbo.org</u> por favor contacte a CADC en <u>cadc\_webmaster@prbo.org</u> con el nombre y dirección de correo electrónico que usó para registrarse.

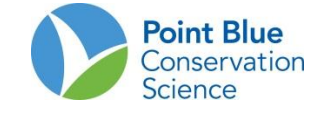

#### II. Cómo agregar un proyecto a su cuenta en el CADC

Si ya dispone de una cuenta en CADC con un proyecto anterior, pero necesita agregar un proyecto nuevo.

• Haga clic sobre Tengo una cuenta en MyCADC, pero necesito unirme a otro proyecto. (Flecha roja)

| CAL                        | IFORNIA                                                     |                                                                             | CENTER                                                          |                                      | 1                         | a vertil                                 | and the second                            |         | Search | h Here |
|----------------------------|-------------------------------------------------------------|-----------------------------------------------------------------------------|-----------------------------------------------------------------|--------------------------------------|---------------------------|------------------------------------------|-------------------------------------------|---------|--------|--------|
| a partn                    | er of the Avian<br>Knowledge                                |                                                                             |                                                                 | 1                                    |                           | and and                                  |                                           |         |        |        |
|                            | Network                                                     |                                                                             |                                                                 | -                                    | -                         |                                          | +                                         |         | Go     |        |
| Home                       | Research Tools                                              | Habitat Management                                                          | Citizen Science                                                 | Maps                                 | Data                      | My CADC                                  | Applications                              | About   |        |        |
| Му С                       | ADC                                                         |                                                                             |                                                                 |                                      |                           |                                          |                                           | _       |        |        |
| Welco                      | me to MyCADC, a                                             | place where you can co<br>from one of the option                            | ntribute, store, m                                              | anage, ar                            | nd anal                   | yze data for                             | individual                                |         |        |        |
| projec                     |                                                             |                                                                             | , Dolow.                                                        |                                      |                           |                                          |                                           |         |        |        |
| 1 wa                       | nt to log into i                                            | my MyCADC accou                                                             | nt                                                              |                                      |                           |                                          |                                           |         |        |        |
| MyCAE                      | )C provides many                                            | Online Data Entry and A                                                     | nalysis Tools. <u>Clic</u>                                      | k here to                            | access                    | these tools                              | _                                         |         |        |        |
| New                        | Registration:                                               | I want to join a pr                                                         | oject and I de                                                  | on't hav                             | /e a N                    | /IyCADC a                                | ccount                                    |         |        |        |
| Registi                    | ering for an accou                                          | unt with MyCADC will allo                                                   | w you to enter ar                                               | id access                            | data f                    | or a specific                            | project. The                              |         |        |        |
| registr                    | ation form will ask                                         | you to provide the 3-6                                                      | letter project cod                                              | le for the                           | projector                 | t you want t<br>Click bere to            | o join. Please                            |         |        |        |
| T I                        |                                                             |                                                                             |                                                                 | ne you ie                            |                           | CIICK HEIE C                             | register                                  |         |        |        |
| 1 hav                      | e a MyCADC a                                                | account, but I nee                                                          | d to join anoth                                                 | ner proj                             | ject                      |                                          |                                           |         |        |        |
| If you<br>projec<br>wish t | already have a M<br>t leader about joir<br>o join.          | yCADC account, but nee<br>hing their project. You w                         | ed to get access t<br>ill need to know t                        | o another<br>ne 3-6 let              | r projec<br>:ter coo      | ct, <u>click here</u><br>de identifying  | to contact the<br>g the project yo        | e<br>bu |        |        |
| I'm ii                     | nterested in s                                              | etting up a new pr                                                          | oject in MyCA                                                   | DC                                   |                           |                                          |                                           |         |        |        |
| Adding<br>tools,<br>have o | ) your project to M<br>and management<br>questions about ho | MyCADC has many benef<br>of researcher access. If<br>ow MyCADC works, pleas | its, including onlin<br>you would like to<br>se contact us at c | e entry ar<br>set up a<br>irectly at | nd man<br>new pr<br>cadc_ | agement of<br>oject within<br>webmaster@ | data, analytica<br>MyCADC or<br>oprbo.org | I       |        |        |
| If you'v                   | e used PRBO's online                                        | e data entry tools before 200                                               | 9, Click here to use t                                          | he older on                          | line Dat                  | a Entry Tools (j                         | pre-2009).                                |         |        |        |
| NOTE: \<br>observa         | rou can still downloac<br>itions. To make use i             | 1 and query data entered in t<br>of the newer tools, please re              | he old system, but y<br>gister for a new accou                  | ou will have<br><u>n</u> t. All data | to use t<br>entered       | :he new tools to<br>I in our old sys     | o enter new<br>tem have been              |         |        |        |
| migrate                    | d, but we apologize f                                       | for being unable to migrate y                                               | our user account.                                               |                                      |                           |                                          |                                           |         |        |        |

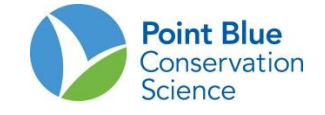

#### III. Cómo restablecer una contraseña

Una vez que haya ingresado su dirección de correo electrónico, se le preguntará por su contraseña. Si la ha olvidado, se mostrará un enlace para el proceso "¿Olvidaste tu contraseña?" (flecha roja)

| Sign in        |         |  |  |
|----------------|---------|--|--|
| imail Address: |         |  |  |
| smichaile@yah  | ioo.com |  |  |
| Password:      |         |  |  |
| login          |         |  |  |

Una vez que haga clic en ese enlace, aparecerá el mensaje:

# My CADC Applications

Your request to reset your password has been processed.

We will be sending you an email with a link to complete the process. Please check your email promptly as this link will only be valid for today.

"Su solicitud para restablecer la contraseña ha sido procesada. Le estaremos enviando un correo electrónico con un enlace para completar el proceso. Por favor, consulte su correo electrónico pronto porque este enlace sólo será válido por hoy"

A continuación, usted recibirá un correo electrónico con un enlace en el que usted debe hacer clic para restablecer su contraseña. Ingrese su nueva Contraseña (password) y escríbalo de nuevo en la siguiente casilla.

| #Hose erma                                   |                     |  |
|----------------------------------------------|---------------------|--|
| -Oser name                                   | smichaile@yahoo.com |  |
| Password (Simple authorization only)         |                     |  |
| 6 6 6 H (C) 1 H (C) 1 H                      |                     |  |
| Confirm Password (Simple authorization only) |                     |  |
|                                              | save cancel         |  |
|                                              |                     |  |
|                                              |                     |  |

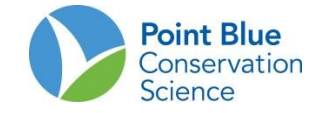

## IV. Cómo ingresar los datos

#### A. Registro

#### 1. Ir a <u>www.prbo.org/cadc</u>

2. Haga clic en el botón azul "IR/GO" en el cuadro rojo en la parte superior derecha de la página (ver abajo).

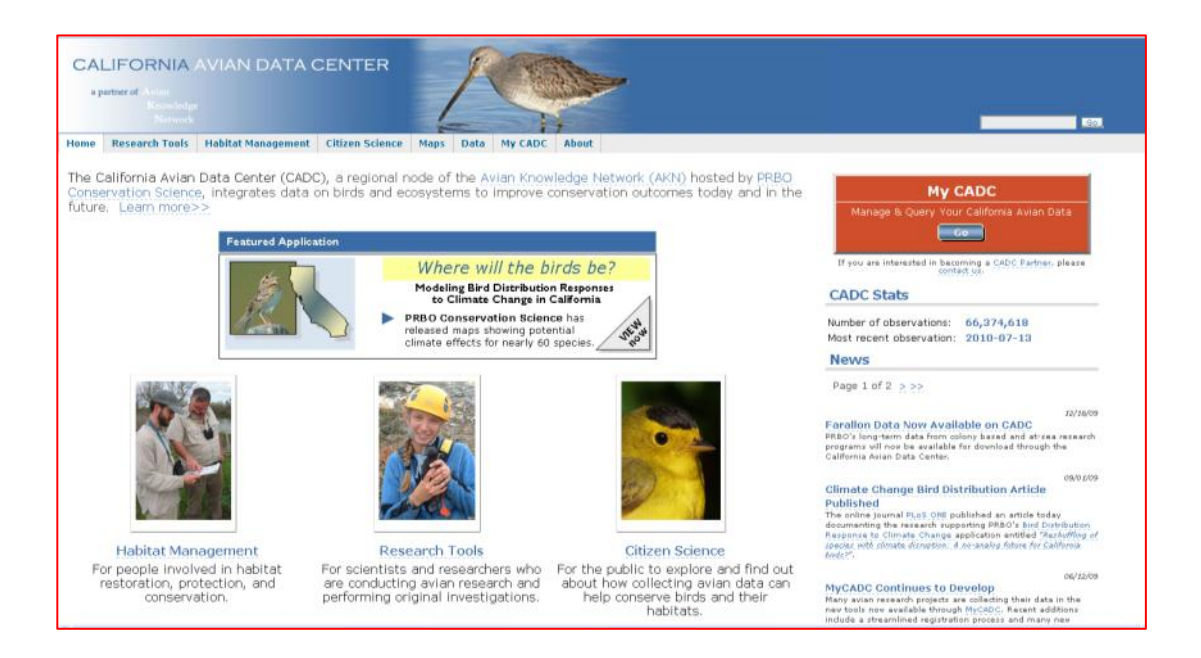

- 3. En la siguiente página, haga clic en el enlace que dice Quiero registrar una cuenta en MyCADC
- 4. En la siguiente página, haga clic en el enlace que dice Participación ciudadana.
- 5. En la siguiente página, ingrese la dirección de correo electrónico y presione Enter
- 6. En la siguiente página, ingrese su contraseña y presione Iniciar

#### **B. Seleccione el Proyecto**

Una vez iniciada la sesión, todos los proyectos a los que usted está asociado se mostrarán en la pantalla (ver abajo).

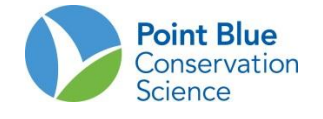

| Citize                              | en Scientists                                                  |                                |                                                 |                 |                   |                     |            | Search Here                                                        |
|-------------------------------------|----------------------------------------------------------------|--------------------------------|-------------------------------------------------|-----------------|-------------------|---------------------|------------|--------------------------------------------------------------------|
| Home                                |                                                                |                                |                                                 |                 |                   |                     |            |                                                                    |
|                                     |                                                                |                                |                                                 |                 |                   |                     |            |                                                                    |
| Bienvenido a la                     | página de registro de                                          | e datos                        |                                                 |                 |                   |                     |            | You are logged in as<br>deusse@calidris.org.co<br>finalizar sesión |
| Esta página es para                 | ingresar datos de observaciór                                  | n por particip                 | pación ciudadana.                               |                 |                   |                     |            | Envíenos sus comentarios                                           |
|                                     |                                                                |                                |                                                 |                 |                   |                     |            | Preferencias                                                       |
| Colombia Wate                       | rbird Survey (COLWS                                            | )                              |                                                 |                 |                   |                     |            |                                                                    |
|                                     |                                                                |                                |                                                 |                 |                   |                     |            |                                                                    |
| Agregar una<br>visita nue           | va 🔂                                                           |                                |                                                 |                 |                   |                     |            |                                                                    |
|                                     |                                                                |                                |                                                 |                 |                   |                     |            |                                                                    |
| Número tota                         | l de aves contadas en e                                        | l proyecto                     | 35886                                           |                 |                   |                     |            |                                                                    |
| Número tota                         | l de aves que usted con                                        | tó: <b>871 (</b>               | (2.427%)                                        |                 |                   |                     |            |                                                                    |
|                                     |                                                                |                                |                                                 |                 |                   |                     |            |                                                                    |
| Formularios                         | para toma de datos de                                          | campo p                        | ara Colombia Wa                                 | iterbird Surv   | ey (COLWS)        | )                   |            |                                                                    |
| Presione uno de<br>formulario que c | los siguientes enlaces para d<br>lebe descargar, nor favor con | escargar e i<br>tacte al lídei | mprimir el formulario de<br>r de este provecto. | e datos de camp | oo. Si usted no e | está seguro de cuál | es el      |                                                                    |
|                                     | ····· ····· ···· ···· ···· ····                                |                                | · ·· ··· ··· ··· ··· ··· ··· ··· ··· ·          |                 |                   |                     |            |                                                                    |
| Colombia                            |                                                                |                                |                                                 |                 |                   |                     |            |                                                                    |
| Minister - Or                       | In which We track had been                                     |                                | NO                                              |                 |                   |                     |            |                                                                    |
| 41 rows                             | iombia waterbiru Surv                                          | ey (COLV                       | ws) y/u observa                                 | ciones ingre    | sadas por ot      |                     |            |                                                                    |
| Facha                               | Localidad —                                                    | Conton -                       |                                                 | Howa final —    |                   | Obcomodor           |            |                                                                    |
| recha                               |                                                                | conteo- 🗸                      |                                                 |                 | categoria 👻       |                     |            |                                                                    |
| 2012-02-10                          | PS Unit 087 (087)                                              | 8                              | 09:22:00                                        | 09:24:00        | CLEAN             | Eusse, D            | <b>)</b>   |                                                                    |
| 2012-02-10                          | PS Unit 693 (693)                                              | 31                             | 10:17:00                                        | 10:24:00        | CLEAN             | Eusse, D            | 2          |                                                                    |
| 2012-02-10                          | PS Unit 76S (76S)                                              | 117                            | 11:25:00                                        | 11:44:00        | CLEAN             | Eusse, D            | <b>P</b> . |                                                                    |

Para ingresar datos nuevos, haga clic en el botón "Agregar una nueva visita" (que aparece en color naranja arriba) y está asociado con el proyecto para el que usted desea ingresar datos.

**Nota:** Cada punto de medición o área de conteo debe ser registrado por separado en una hoja de datos y deben ser ingresados por separado como una nueva visita.

#### C. Ingresar datos

Hay 3 pantallas de ingreso de datos para organizar los datos de PFSS en el CADC.

"¿Dónde se hizo el conteo? ¿Cuándo se hizo el conteo? ¿Quién hizo el conteo? ".Ver pantallas abajo. Los campos de esta pantalla deben coincidir con los campos del formulario de datos. Después de llenar los campos presione "Siguiente" en la parte inferior de la pantalla (nota: presione el signo de interrogación en amarillo al lado de cada uno de los campos para obtener ayuda <sup>3</sup>).

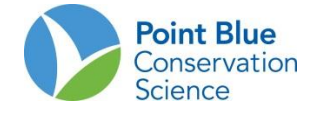

| Citizen Scientists                                                                                                    |                                                            |
|----------------------------------------------------------------------------------------------------|------------------------------------------------------------|
| Home                                                                                                    |                                                            |
|                                                                                                    |                                                            |
| Agrega una Nueva Visita                                                                                                    | You are logged in as<br>deusse⊕calidnis.ong.co             |
| Proyecto Colombia Waterbird Survey (COLWS)                                                                                        | Initiatizar sesion<br>Invienos sus comentarios             |
| Primero, ¿cuál formato uso? ¿Qué localidad visitó? ¿Cuándo                                                                        | lo hizo?                                                   |
| Ingrese la siguiente información acerca de su visita. Los campos precedidos d<br>sobre que ingresar en cada campo, use el icono 🍮 | e asterisco (*) son requeridos. Para obtener explicaciones |
| *Formato usado 🌖 🛛 geleccionar un formato 💌                                                                                       |                                                            |
| *Localidad 🜖 Seleccionar una localidad 💌                                                                                          |                                                            |
| *Fecha de Visita 🔨                                                                                                    |                                                            |
| *Hora de inicio 1                                                                                                    |                                                            |
| *Hora Final                                                                                                    |                                                            |
| Observador principal 🌖 Mis observaciones 🗸 🗸                                                                                      |                                                            |
| Otros observadores: ¿Cuántos? ) 0 ¿Quiénes? )                                                                                     |                                                            |
| Notas de la Visita <b>t</b>                                                                                                    |                                                            |
| siguiente                                                                                                    |                                                            |
|                                                                                                    |                                                            |
|                                                                                                    | Hosted by PRBO Conservation Science                        |

2. "¿Cuáles eran las condiciones en el sitio?" ver pantalla abajo. Los campos de esta pantalla debe coincidir con los campos en el formulario de datos y estar descritos en el protocolo de estudio. Después de llenar los campos pulse "Siguiente" en la parte inferior de la pantalla (Nota: Los campos pueden ser diferentes del ejemplo en la pantalla de abajo y dependerán de su proyecto y protocolo).

| Citizen Scientists                                                                                                    |                                                                    |
|----------------------------------------------------------------------------------------------------|--------------------------------------------------------------------|
| Home                                                                                                    |                                                                    |
| Agrega una Nueva Visita                                                                                                    | You are logged in as<br>deusse⊕calidris.org.co<br>finalizas sesión |
| Proyecto Colombia Waterbird Survey (COLWS)                                                                                                    | Envienos sus comentarios                                           |
| Formato Colombia                                                                                                    | Preferencias                                                       |
| Localidad PS Unit 008 (008)                                                                                                    |                                                                    |
| Fecha 2004-05-12 Hora 06:00 to 07:00                                                                                                    |                                                                    |
| Observador Principal Mis observaciones                                                                                                    |                                                                    |
| Después, ¿Cuáles fueron las condiciones en su sitio de muestreo?                                                                                                    |                                                                    |
| Ingrese la siguiente información sobre las condiciones generales del sitio durante su visita. Si usted no registro información para alguno de<br>los campo, deje en blanco. Para obtener explicaciones sobre que ingresar en cada campo, use el icono 🧐 |                                                                    |
| Clima (viento, nubosidad y precipitación)                                                                                                    |                                                                    |
| Viento (0-6) Precipitación (0-3) Nubosidad (%)                                                                                                    |                                                                    |
| Hábitat - Tipo de cobertura                                                                                                    |                                                                    |
| Tipo de cobertura adicional (1-22 or 99)                                                                                                    |                                                                    |
| Marea                                                                                                    |                                                                    |
| Marea (1-9) 1                                                                                                    |                                                                    |
| Área visible                                                                                                    |                                                                    |
| Porcentaje de área de muestreo que usted puede ver y contar. (0-100 or U) 🖲                                                                                                    |                                                                    |

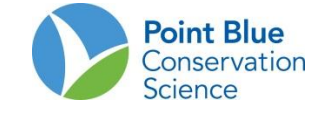

- 3. "Por último, ¿Qué especies observó en el sitio?" Ver pantalla abajo.
- a. La tabla de "Especies Focales" contiene la gran mayoría de las especies que verá en sus conteos.

| Citizen Scientists                                                                                                    |                                                                                                    |
|----------------------------------------------------------------------------------------------------|----------------------------------------------------------------------------------------------------|
| Home                                                                                                    |                                                                                                    |
|                                                                                                    |                                                                                                    |
| Agrega una Nueva Visita                                                                                                    | Tou are logged in as<br>deusse@calidris.org.co<br>finalizar sesión                                                                                |
| Proyecto Colombia Waterbird Survey (COLWS)                                                                                                    | Envíenos sus comentarios                                                                                                    |
| Formato Colombia                                                                                                    | Preferencias                                                                                                    |
| Localidad PS Unit 008 (008)                                                                                                    |                                                                                                    |
| Fecha 2004-05-12 Hora 06:00 to 07:00                                                                                                    |                                                                                                    |
| Observador Principal Mis observaciones                                                                                                    |                                                                                                    |
| Finalmente, ¿cuáles especies registro en su sitio?                                                                                                    |                                                                                                    |
| Especies focales Todas las especies                                                                                                    |                                                                                                    |
| Especies focales                                                                                                    |                                                                                                    |
| Registre la información de sus observaciones para las especies focales que observó. Si no regis<br>espacio en blanco. Si vio especies que no están en la lista de abajo, pase a la sección Todas la<br>Dé clic en "Guardar y comprobar esta visita" para guardar y revisar sus registros. Dé clic en "Gu<br>e iniciar una nueva visita, y hacer la revisión después. | rò información para una especie, deje el<br>s <u>especies</u> para ingresar esas observaciones,<br>ardar e iniciar una nueva visita" para guardar |
| Nombre de la especie Código Conteo ? Observaciones/comentarios ?                                                                                                    |                                                                                                    |
| Surveyed No Birds NONE (Nullus Aves)                                                                                                    | tegistre todas las observaciones específicas o notas                                                                                              |
| Goose sp. UNGE (Anserinae sp.)                                                                                                    | eferentes a las aves observadas, incluyendo las que vuelan y<br>e posan de nuevo.                                                                 |
| Blue-winged Teal (Anas discors) BWTE                                                                                                    |                                                                                                    |
| Cinnamon Teal<br>(Anaz cyanoptera)                                                                                                    |                                                                                                    |
| Unid. Teal<br>(Anatidae sp.)                                                                                                    |                                                                                                    |

- b. Ingrese el "Conteo" para cada especie de su hoja de datos.
- c. NO es necesario escribir "0" para las especies que no vio.
- d. Si usted no vio ningún ave en su sitio de conteo vaya a la parte inferior de la tabla de especies y pulse el botón naranja "No se observaron especies/ Guardar y verificar esta visita".

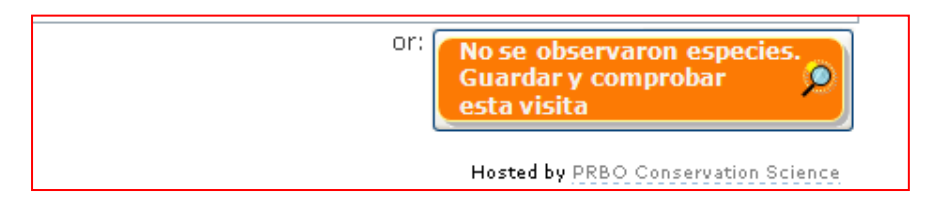

- e. Si una especie no aparece en la tabla de Especies Focales, utilice la pestaña "Todas las Especies" para ingresar datos para especies no incluidas en la tabla.
  - a. Ingrese el nombre de la especie en el espacio proporcionado.
  - b. Seleccione el código correcto de cuatro letras de los que se enumeran y coinciden con los de la "Lista de Especies PFSS.pdf"
  - c. Ingrese el "Conteo" para cada especie
  - d. Presione "siguiente" antes de ir a la siguiente especie ó antes de volver a la tabla "Especies Focales"

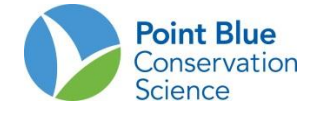

| Citizen Scientists                                                                                                    |                                                                    |
|----------------------------------------------------------------------------------------------------|--------------------------------------------------------------------|
| Home                                                                                                    |                                                                    |
|                                                                                                    |                                                                    |
| Agrega una Nueva Visita                                                                                                    | You are logged in as<br>deusse@calidris.org.co<br>finalizar sesión |
| Proyecto Colombia Waterbird Survey (COLWS)                                                                                                    | Envienos sus comentarios                                           |
| Formato Colombia                                                                                                    | Preferencias                                                       |
| Localidad PS Unit 008 (008)                                                                                                    |                                                                    |
| Fecha 2004-05-12 Hora 06:00 to 07:00                                                                                                    |                                                                    |
| Observador Principal Mis observaciones                                                                                                    |                                                                    |
| Finalmente, ¿cuáles especies registro en su sitio?                                                                                                    |                                                                    |
| Especies focales Todas las especies                                                                                                    |                                                                    |
| Todas las especies                                                                                                    |                                                                    |
| Use esta sección, para cualquier especie que no este en la lista de Especies focales. Ingrese la información abajo y de clic en "Siguiente" o<br>use la tecla Enter después de ingresar todo la información de las observaciones. Repita tanta veces como observaciones tuvo en su visita.<br>Use la tecla Tab para moverse de campo en campo. Las especies focales del proyecto puede ser ingresadas en esta sección o en <u>Especies</u><br><u>Focales</u> . Dé clic en "Guardar y comprobar esta visita" para guardar y revisar sus registros. Dé clic en "Guardar e iniciar una nueva visita"<br>para guardar e iniciar una nueva visita, y hacer la revisión después. |                                                                    |
| *Nombre de la especie 🍤                                                                                                    |                                                                    |
| Conteo 🤊                                                                                                    |                                                                    |
| Observaciones/comentarios                                                                                                    |                                                                    |
| siguiente                                                                                                    |                                                                    |
| Guardar y comprobar<br>esta visita<br>Guardar e iniciar una<br>nueva visita                                                                                                    |                                                                    |

- f. Usted puede utilizar las tablas de Especies Focales y Todas las Especies de forma intercambiable para ingresar los datos. Sin embargo, por favor, sólo ingrese los datos de las especies en los gremios que aparecen en el protocolo y la lista de especies del proyecto (es decir, no ingrese nombres comunes como gaviotas o charranes.)
- g. Una vez que haya ingresado todos los datos de las especies identificadas presione "Guardar y verificar esta visita"

#### D. Verificación de Datos

Después de hacer clic en "Guardar y Verificar esta Visita", usted verá la siguiente pantalla:

| Citizen Scientists                                                                      |                                                                    |
|-----------------------------------------------------------------------------------------|--------------------------------------------------------------------|
| Home                                                                                    |                                                                    |
|                                                                                         |                                                                    |
| Su visita                                                                               | You are logged in as<br>deusse⊚calidris.org.co<br>finalizar sesión |
| Project Colombia Waterbird Survey (COLWS)                                               | Envienos sus comentarios                                           |
| *Localidad PS Unit 008 (008) Mover localidad Comprobación                               | Preferencias                                                       |
| *Fecha de Visita 2004-05-12 Editar visita                                               |                                                                    |
| *Hora de inicio 06:00 *Hora Final 07:00                                                 |                                                                    |
| Status RAW                                                                              |                                                                    |
| Observador principal Mis observaciones                                                  |                                                                    |
| Otros observadores o ¿Cuántos?                                                          |                                                                    |
| دQuiénes?                                                                               |                                                                    |
| Notas de la Visita                                                                      |                                                                    |
| Observaciones en esta localidad en 2004-05-12 a las 06:00                               |                                                                    |
| No Observations found for this Area Search / Area Survey Visit.                         |                                                                    |
| Evaluación de las condiciones del área en esta localidad en 2004-05-12 a las/a la 06:00 |                                                                    |
| copia tabla en: CSV HTML DOC PDF                                                        |                                                                    |
| Values • •                                                                              |                                                                    |
| Wind (0-6): 0<br>Precipitation (0-3): 0                                                 |                                                                    |

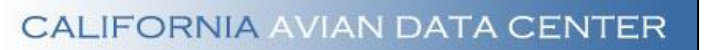

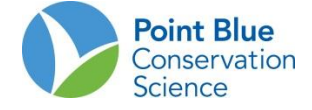

Usted debe verificar los datos que ingresó con el fin de que se conviertan en parte de la base de datos. Revise cuidadosamente los datos que usted ingresó y compárelos con los de su formulario de datos. Si usted observa inconsistencias entre el formulario de datos y lo que aparece en la pantalla, siga los pasos que comienzan con el Paso 1, abajo en la sección de "Cómo editar los datos".

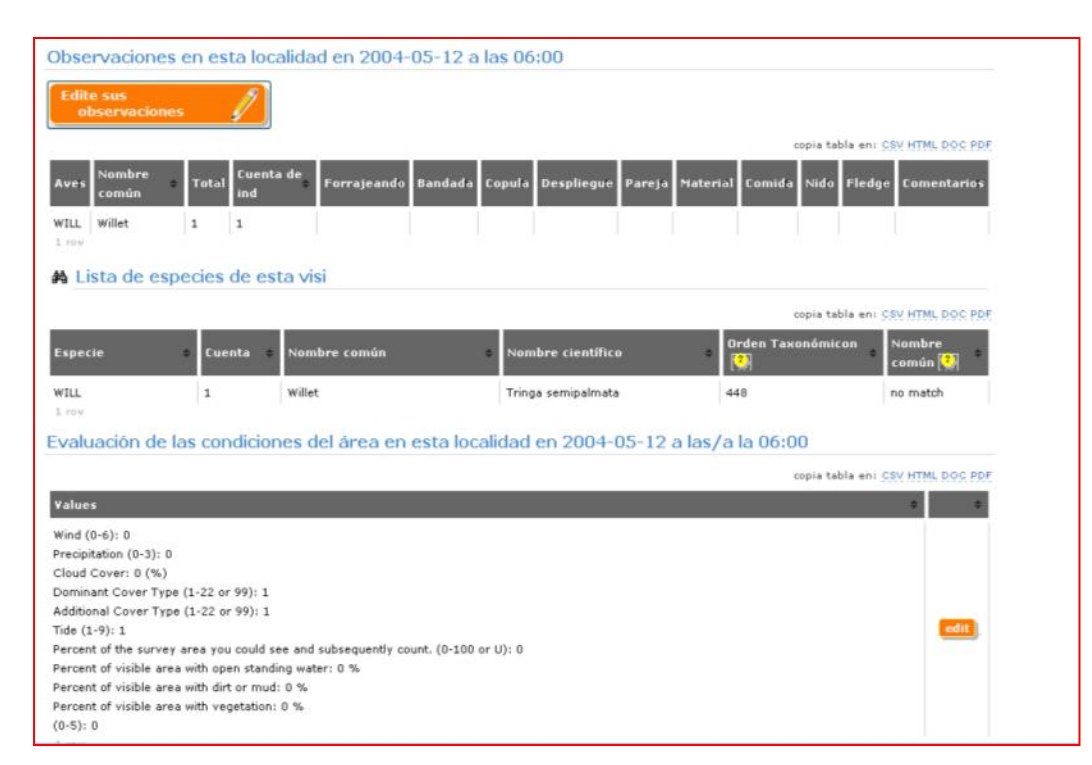

Cuando haya terminado de verificar, asegúrese de hacer clic en "Comprobación completa" en la parte superior de la página.

Regrese y sigua cada paso para ingresar los datos para el resto de los puntos o áreas de muestreo.

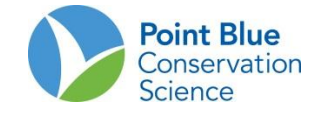

## V. Cómo editar los datos

Después de ingresar sus datos, se le puede pedir hacer correcciones o usted puede darse cuenta que ha ingresado algo de manera incorrecta. Cada sección de datos (condiciones de sitio, identificaciones, etc.) tiene un lugar único para la edición de datos.

- 1. Para editar sus datos, ingrese a CADC (consulte arriba en A. Registro).
- 2. Haga clic en la lupa que aparece junto a la observación en el proyecto que desea editar, para ir a la siguiente pantalla:

| mbia Wat                                       | terbird Survey (CO                                                                                           | LWS)                                    |                                                                         |                                                                                      |                                      |                                                                                 |    |
|------------------------------------------------|----------------------------------------------------------------------------------------------------|-----------------------------------------|-------------------------------------------------------------------------|--------------------------------------------------------------------------------------|--------------------------------------|---------------------------------------------------------------------------------|----|
| Agregar ur<br>visita nu                        | na<br>Jeva                                                                                                   |                                         |                                                                         |                                                                                      |                                      |                                                                                 |    |
| Número tot                                     | tal de aves contadas                                                                                         | en el proyect                           | o: 35887                                                                |                                                                                      |                                      |                                                                                 |    |
| Vúmero tot                                     | tal de aves que uste                                                                                         | d contó: 872                            | (2.430%)                                                                |                                                                                      |                                      |                                                                                 |    |
| ormulario                                      | s para toma de dato                                                                                          | os de campo p                           | oara Colombia                                                           | Waterbird Surv                                                                       | vey (COLW                            | S)                                                                              |    |
| Presione uno                                   | de los siguientes enlaces<br>e debe descargar, por favi                                                      | para descargar e<br>or contacte al líde | imprimir el formulari<br>ar de este provecto                            | o de datos de camp                                                                   | po. Si usted no                      | está seguro de cuál es e                                                        | I  |
| Colombia                                       | acco accordinger, por rer                                                                                    |                                         |                                                                         |                                                                                      |                                      |                                                                                 |    |
|                                                |                                                                                                    |                                         |                                                                         |                                                                                      |                                      |                                                                                 |    |
| li visita a (                                  | Colombia Waterbird                                                                                           | Survey (COL                             | WS) y/u obser                                                           | vaciones ingre                                                                       | sadas por o                          | otros                                                                           |    |
| 2 10115                                        |                                                                                                    |                                         |                                                                         |                                                                                      | co                                   | pia tabla en: CSV HTML DOC P                                                    | DF |
| 2 1045                                         |                                                                                                    |                                         |                                                                         |                                                                                      |                                      |                                                                                 |    |
| echa                                           | • Localidad                                                                                                  | • Conteo •                              | Hora de Inicio                                                          | • Hora final •                                                                       | Categoría                            | • Observador •                                                                  |    |
| echa<br>1012-02-10                             | Localidad     PS Unit 090 (090)                                                                              | Conteo                                  | Hora de Inicio<br>09:42:00                                              | <ul> <li>Hora final</li> <li>09:54:00</li> </ul>                                     | Categoría<br>CLEAN                   | Observador     Eusse, D                                                         |    |
| echa<br>2012-02-10<br>2012-02-10               | Localidad     PS Unit 090 (090)     PS Unit 61 (61)                                                          | Conteo     67     4                     | Hora de Inicio<br>09:42:00<br>10:07:00                                  | • Hora final • 09:54:00 10:13:00                                                     | Categoría<br>CLEAN<br>CLEAN          | Observador     Observador       Eusse, D     P       Eusse, D     P             |    |
| echa<br>2012-02-10<br>2012-02-10<br>2012-02-10 | <ul> <li>Localidad</li> <li>PS Unit 090 (090)</li> <li>PS Unit 61 (61)</li> <li>PS Unit 112 (112)</li> </ul> | Conteo 4<br>67<br>4<br>59               | Hora de Inicio           09:42:00           10:07:00           08:48:00 | <ul> <li>Hora final</li> <li>09:54:00</li> <li>10:13:00</li> <li>09:11:00</li> </ul> | Categoría<br>CLEAN<br>CLEAN<br>CLEAN | Observador     O       Eusse, D     D       Eusse, D     D       Eusse, D     D |    |

| Su v | isita                    |                 |                  |                |          |        |             |        |          |        |          |                   |                | You are logged in as<br>deusse@calidris.org.co<br>finalizar sesión |
|------|--------------------------|-----------------|------------------|----------------|----------|--------|-------------|--------|----------|--------|----------|-------------------|----------------|--------------------------------------------------------------------|
|      | Proje                    | ct Colo         | mbia Wate        | rbird Survey ( | (COLWS)  |        |             |        |          |        |          |                   |                | Envienos sus comentario                                            |
|      | *Localida                | ad PS U         | nit 090 (09      | 0)             |          | Move   | r localidad |        |          |        |          |                   |                | Preferencias                                                       |
| ,    | *Fecha de Visi           | ta 2012         | 2-02-10          |                |          | Edi    | tar visita  |        |          |        |          |                   |                |                                                                    |
|      | *Hora de inic            | io <b>09:</b> 4 | 12:00 *Hora      | Final 09:54:00 | D        |        |             |        |          |        |          |                   |                |                                                                    |
|      | Stati                    | us CLE/         | AN               |                |          |        |             |        |          |        |          |                   |                |                                                                    |
| Obs  | ervador princip          | al Euss         | e, Diana         |                |          |        |             |        |          |        |          |                   |                |                                                                    |
| Otr  | os observadon<br>¿Cuánto | es 2<br>s? 2    |                  |                |          |        |             |        |          |        |          |                   |                |                                                                    |
|      | ¿Quiéne                  | s? Wilfr        | ido Ibarbo,      | Edinson A.     |          |        |             |        |          |        |          |                   |                |                                                                    |
| N    | otas de la Visi          | ta Pto (        | GPS a 30m (      | de plano 32 Li | a Balsa. |        |             |        |          |        |          |                   |                |                                                                    |
| ol   | bservaciones             |                 |                  |                |          |        |             |        |          | c      | opia tal | bla en: <u>CS</u> | V HTML DOC PDF |                                                                    |
| Aves | Nombre<br>común          | Total           | Cuenta de<br>ind | Forrajeando    | Bandada  | Copula | Despliegue  | Pareja | Material | Comida | Nido     | Fledge            | Comentarios    |                                                                    |
| GREG | Great Egret              | 1               | 1                |                |          |        |             |        |          |        |          |                   |                |                                                                    |
| BBPL | Black-bellied<br>Plover  | 1               | 1                |                |          |        |             |        |          |        |          |                   |                |                                                                    |
| WILL | Willet                   | 10              | 10               |                |          |        |             |        |          |        |          |                   |                |                                                                    |
| WHIM | Whimbrel                 | 10              | 10               |                |          |        |             |        |          |        |          |                   |                |                                                                    |
| SPSA | Spotted<br>Sandpiper     | 3               | 3                |                |          |        |             |        |          |        |          |                   |                |                                                                    |
| TRHE | Tricolored               | 2               | 2                |                |          |        |             |        |          |        |          |                   |                |                                                                    |

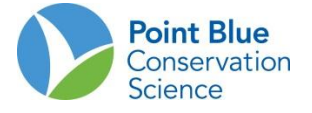

**3.** Para editar la **localidad**, haga clic en "**Cambiar localidad**". Elegir la localidad correcta de las observaciones y luego haga clic en "**Cambiar**".

**4.** Para editar **la información de la visita** (Fecha, Hora de inicio, Hora final, Observadores, Notas de la Visita) haga clic en "**Editar visita**". <u>Asegúrese de hacer clic en "**Guardar**" cuando haya terminado de editar sus datos.</u>

5. Para editar sus Observaciones (especie, número, comentarios, añadir nueva especie), haga clic en "Editar Observaciones". En la siguiente pantalla, haga clic sobre los datos para activar la tabla. Si desea agregar una nueva especie, ingrese los datos en un campo en blanco y haga clic en "Siguiente". Asegúrese de hacer clic en "Guardar y Verificar estos datos" cuando haya terminado de editar sus observaciones.

**6.** Para editar **las condiciones del sitio** (por ejemplo, Clima) haga clic en "**Editar Condiciones del Sitio**". <u>Asegúrese de</u> <u>hacer clic en "Guardar" cuando haya terminado de editar sus datos.</u>

7. Por último, cuando haya terminado de editar sus datos, haga clic en "Verificación Completa"